## 

211 17-11-2016 בללי 901

תחילה יש להקים את כל מוסדות הלימוד שאתם עובדים מולם

מוסדות לימוד.ולאחר מכן ללחוץ על חונכות והשכלה 1. בסרגל כלים העליון יש לגשת ל

עלו כל הספקים שמולם אנחנו עובדים. לפירוט נוסף אודות זי2. כעת יש ללחוץ על כפתור חפש, המסך לחץ כאן

תיק ספק נלחץ על כפתור 1.2 תיק ספק נלחץ על כפתור

הוספה2.2 במידה ונרצה להוסיף מוסד לימוד חדש שלא קיים במערכת נלחץ על כפתור

## שים לב

, יש להזין את חשבון הבנק של הספק על מנת שנוכל ליצור**חשבון בנק**1. בלשונית פרטים כללים יש כפתור חשבונית עבורו. 2. במידה וההתנהלות הכספית לא מתבצעת מול הסניף (לדוגמא: קידום ראשון) אלא מול ההנהלה של החברה יש ולעדכן את חשבון הבנק רק עבור ההנהלה.**שייך ל**לבצע שיוך דרך שדה כעת לאחר שפתחנו את המוסדות לימוד שאנחנו עובדים מולם, יש לפתוח את הקורסים אשר מועברים במקום

מסך מרכזי לתעסוקה.ולאחר מכן ללחוץ על תעסוקה1. בסרגל כלים העליון יש לגשת ל

תיקי פעילות במתקן 2. במסך שייפתח יש ללחוץ על צפה 2.1 לצפות בקורס ולעדכן נתונים יש ללחוץ על כפתור הוספה 2.2 להוסיף קורס חדש שלא קיים ברשימה יש ללחוץ על כפתור

לאחר מכן ללחוץ**פעילויות,** מיפ: ניתן להוסיף קורס חדש גם דרך תיק מתמודד, לעבור ללשונית הוספהומשם ללחוץ על כפתור רישום לקורם על

<u>לחץ כאו</u>לפירוט על אופן מילוי תיק פעילות .

1. יש להיכנס לתיק המתמודד שאותו נרצה לרשום לקורס. רישום לקורסולחוץ על כפתורפעילוית 2. לעבור ללשונית בחר 3. במסך שייפתח יש לחפש את הקורס, לעמוד עליו וללחץ על בפתור

|          | יפוש 🗲                 | עיל            | סטטוס פו        | ·           |             | חיפוש<br>מתקן         | נתוני ו         |
|----------|------------------------|----------------|-----------------|-------------|-------------|-----------------------|-----------------|
|          | 31/12/201<br>נקה חיפוש | 6 עד 01/01/201 | תאריך פתיחה מ 5 | ~           |             | עילות<br>עילות        | שם הפ<br>סוג הפ |
| ^        | סוג הפעילות            | οιυυο          | מתקן            | תאריך סגירה | תאריך פתיחה | שם הפעילות            | #               |
|          |                        |                |                 | 01/01/2099  | 01/10/2016  |                       | 16              |
|          |                        |                |                 | 01/01/2099  | 26/10/2016  |                       | 17              |
|          |                        |                |                 | 01/01/2019  | 01/11/2016  |                       | 18              |
|          |                        |                |                 | 01/01/2099  | 04/09/2016  |                       | 19              |
|          | tert may 12 million    |                | Annaly Court    | 01/01/2019  | 11/09/2016  | ris ergen inge inger- | 20              |
|          |                        |                |                 | 01/01/2019  | 03/09/2016  |                       | 21              |
|          |                        |                |                 | 01/01/2099  | 03/11/2016  |                       | 22              |
|          |                        |                |                 | 01/01/2019  | 18/08/2016  |                       | 23              |
|          |                        |                |                 | 01/01/2099  | 06/10/2016  |                       | 24              |
|          |                        |                |                 | 01/01/2099  | 19/07/2016  |                       | 25              |
| <b>~</b> |                        |                |                 | 28/02/2016  | 05/10/2016  |                       | 26              |
|          | יציאה 🛃                |                | ĩ               | הוספו       | בחר         | צפה                   | ß               |

:כתובת אתר https://kb.nativ.app/article.php?id=211